## **TUTORIAL IX**

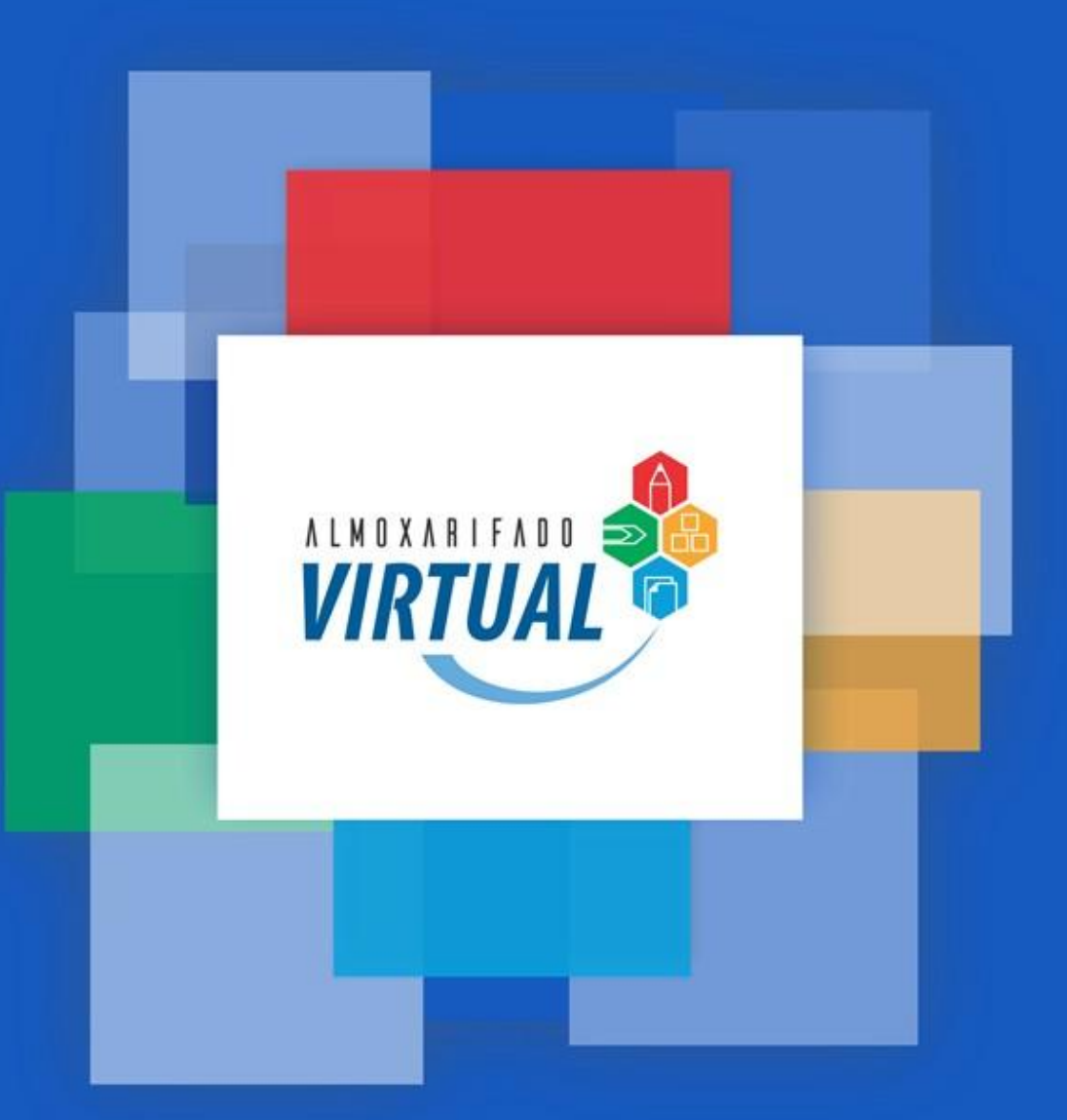

IX Analisar pedido: demonstrar o processo a ser realizado pelo Aprovador para aprovar, reprovar, alterar e devolver pedidos

## PERÍODO: DO 6º AO 10º DIA DO MÊS

1) Digite: <u>www.almoxarifadovirtual.gov.br</u>

| BrSupply - Manager X                                                                                                    | A - D | x |
|----------------------------------------------------------------------------------------------------|-------|---|
| $\leftrightarrow$ $\rightarrow$ C $\Delta$ https://www.brsupply.com.br/portal/itau                                                                                                    | የ 🖈   | 1 |
| Image: Constraint of the constraint of the constraint o |       |   |

**OPERAÇÕES:** Digite seu usuário, senha e clique na seta para acessar o Almoxarifado Virtual.

2) Clique em Aprovação de Pedidos:

| Administração   Relatórios    | Meus Pedidos                                          | Aprovação de Pedidos                                                         | Meus Downloads                  | Tracking S            | SAC Sair                       |
|-------------------------------|-------------------------------------------------------|------------------------------------------------------------------------------|---------------------------------|-----------------------|--------------------------------|
| VIRTUAL                       | Busca Fácil<br>Olá Usuário SUP<br>Seu local de entres | DRTE MP<br>ja atual é: 56982 - MPDG [tr                                      | ooar]                           | Q                     | 0 ITENS NO<br>CARRINHO         |
|                               | eis Escritório<br>eis Informática                     | U<br>Higiene<br>Limpeza                                                      | EPIs Equipamentos de Escritório | Manutenção<br>Predial | Veja Todos os<br>Departamentos |
|                               | TU                                                    | DO O QI<br>UM SÓ                                                             | UE VOCÊ<br>LUGAR.               | PREC                  | ISA,                           |
| Catálogo MPDG                 |                                                       |                                                                              | Drdenar por:   Contratados      | Código   Nome   N     | lenor Preço   Maior Preço      |
| Organização(1)<br>Busca Fácil |                                                       | *                                                                            |                                 |                       |                                |
|                               | Envelope Kra<br>80g<br>Cd<br>Quant:<br>ADICIONA       | t Timbrado 220x327<br>o' 20 unid<br>d:033811<br>\$5,20<br>*<br>R AO CARRINHO |                                 |                       |                                |

3) Após visualizar os pedidos a serem aprovados, clique no ícone da lupa na coluna Ações (Detalhar):

| Administração                                          | Relatórios                  | Meus Pedidos                                   | Aprovação                           | de Pedidos                       | Meus Download                 | s   Tracking          | SAC                            | Sair                   |
|--------------------------------------------------------|-----------------------------|------------------------------------------------|-------------------------------------|----------------------------------|-------------------------------|-----------------------|--------------------------------|------------------------|
| VIRTU                                                  | 42                          | Busca Fácil<br>Olá Usuário 3<br>Seu local de e | Suporte MPDG<br>ntrega atual é: 568 | 03 - MPDG - Bra                  | silia [trocar]                |                       | Q                              | 0 ITENS NO<br>CARRINHO |
|                                                        | Descartáveis<br>Consumíveis | Escritório<br>Informática                      | Higiene<br>Limpeza                  | epis<br>Epis<br>Epis             | Equipamentos<br>de Escritório | Manutenção<br>Predial | Veja Todos os<br>Departamentos |                        |
| Aprovação d                                            | e Pedido                    | S                                              |                                     |                                  |                               |                       |                                |                        |
| < voltar                                               |                             |                                                |                                     |                                  |                               |                       |                                |                        |
| Razão Social 👻                                         |                             |                                                |                                     |                                  |                               |                       |                                |                        |
| Aprovar                                                | No. Pedido                  | Dt.Pedido                                      | Usuário                             | Cód.Control                      | Local de Ver<br>Entrega Exc   | rba Situag<br>cedida  | ção Valor Tota                 | l Ações                |
|                                                        | T                           | <b>T</b>                                       | T                                   | T                                | T                             | T                     | T                              |                        |
| <ul> <li>Razão Social:</li> <li>ESP DOS MIN</li> </ul> | MINISTERIO                  | DOS TRANSPORT                                  | ES PORTOS E /<br>O PILOTO Bras      | AVIACAO CIVI<br>ilia Brasilia DF | L - 371153420001              | 67                    |                                | $\overline{}$          |
|                                                        | 1621812                     | 2018-10-24 12:06                               | 1234                                | 56803                            | MPDG -<br>Brasilia<br>(DF)    | Não Em<br>Aprov       | R\$213<br>ração                | 9,40 <b>Q</b> 🔁        |
|                                                        |                             |                                                |                                     |                                  |                               |                       | Total: R\$21                   | 3,40                   |

Valor Total de Pedidos à Aprovar: R\$213,40

## 4) Você vai abrir o carrinho e verificar os itens solicitados:

| Administração                                                                                                    | Relatórios                                                                               | Meus Pedidos                                                         | Aprovaçã                                               | o de Pedidos      | Meus D             | ownloads   Ti                  | racking                     | SAC S                          | air                                        |
|----------------------------------------------------------------------------------------------------|------------------------------------------------------------------------------------------|----------------------------------------------------------------------|--------------------------------------------------------|-------------------|--------------------|--------------------------------|-----------------------------|--------------------------------|--------------------------------------------|
| VIRT                                                                                                    |                                                                                          | Busca Fácil<br>Olá Usuári<br>Seu local de                            | o Suporte MPDG<br>entrega stual é: 50                  | 8803 - MPDG -     | Brasilia (trocar)  |                                | Q                           | 0                              | ITENS NO<br>CARRINHO                       |
|                                                                                                    | Descartáveis<br>Consumíveis                                                              | Escritório<br>Informática                                            | Limpeza                                                | EPIs<br>EPCs      | Equipar<br>de Esci | nentos Manuter<br>itório Predi | Veja<br>Depar<br>nção<br>al | Todos os<br>rtamentos          |                                            |
| Aprovação                                                                                                    | de Pedid                                                                                 | 05                                                                   |                                                        |                   |                    |                                |                             |                                |                                            |
| Local Entrega<br>Cliente: MINIST<br>CNPJ:3711534<br>Endereço: ESP<br>Brasilia / DF<br>Local de Entreg<br>Observações:<br>Categoria: Pedi<br>PEDIDO PARA<br>Número de Pes<br>Período: De até<br>Observações: | ERIO DOS TR<br>2000167<br>DOS MINISTE<br>a: MPDG - Bra<br>do Extra<br>EVENTO:<br>soas: 1 | ANSPORTES POR<br>R, S/N, BL R 2 AND<br>silia - Cód. Controle         | TOS E AVIACAO<br>AR, PLANO PIL<br>56803                | OCIVIL -<br>OTO - |                    |                                |                             | Pedido N<br>Situação: Em<br>Us | o.: 1621812<br>1 Aprovação<br>suário: 1234 |
| Código Item                                                                                                    |                                                                                          |                                                                      |                                                        | Tp.Prod.          | Quantidade         | Valor Unit.                    | Valor Total                 |                                | Excluir                                    |
| 010230 Más                                                                                                    | cara Descartáv<br>Desca<br>De                                                            | vel c/ Elástico Preve<br>rtáveis e Consumíve<br>escartáveis >> Prote | max PCT 100 un<br>eis >> Uniformes<br>ção Respiratória | ÷                 | 20                 | R\$10,67                       | 7                           | R\$213                         | ,40 🗙                                      |
|                                                                                                    |                                                                                          |                                                                      |                                                        |                   |                    |                                | Total Ca                    | rrinho: R\$213                 | ,40                                        |

5) Após analisar o pedido, defina qual das 4 ações efetivar: Aprovar, Reprovar, Devolver ao Comprador e/ou Adicionar Item:

| Aprovação de Peo | dic | los |
|------------------|-----|-----|
|------------------|-----|-----|

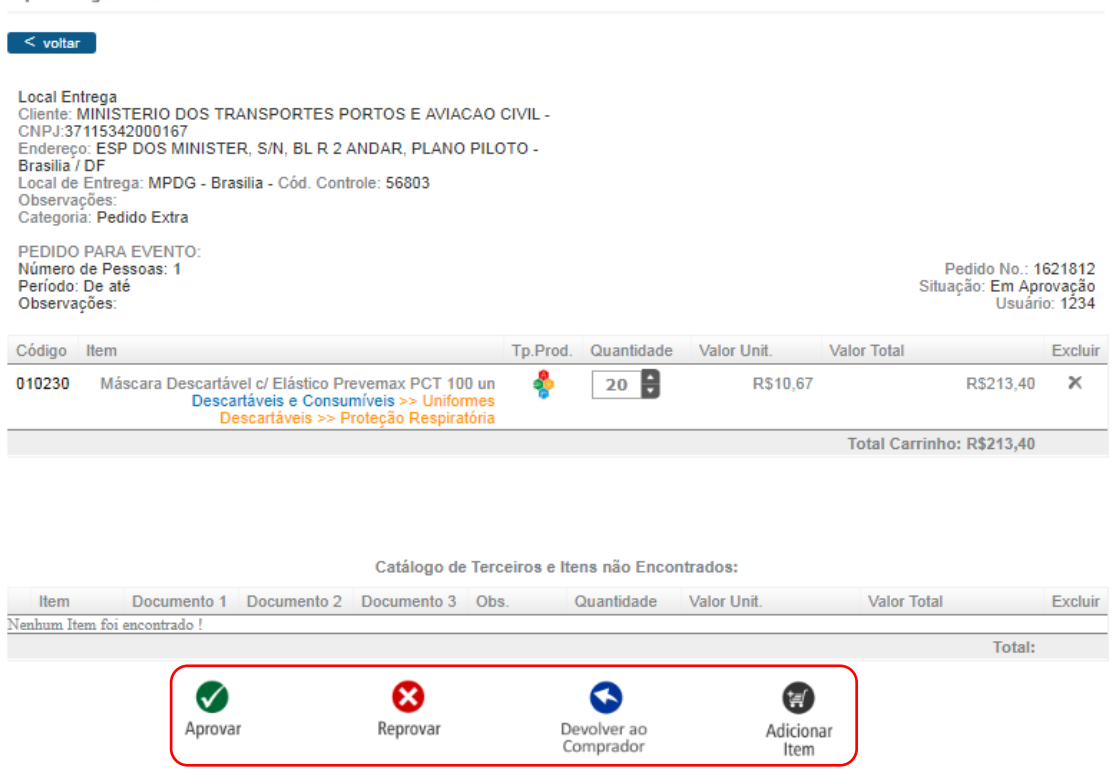

5.1) Se o pedido está correto, clique em Aprovar para que o pedido siga para entrega:

| Aprovação de Pedidos                                                                                                    | S                                                                                              |                         |                        |                  |                |                                          |                             |
|----------------------------------------------------------------------------------------------------|------------------------------------------------------------------------------------------------|-------------------------|------------------------|------------------|----------------|------------------------------------------|-----------------------------|
| < voltar                                                                                                    |                                                                                                |                         |                        |                  |                |                                          |                             |
| Ciciante: MINISTERIO DOS TRAN<br>CINPJ:37115342000167<br>Endereço: ESP DOS MINISTER,<br>Brasilia / DF<br>Local de Entrega: MPDG - Brasili<br>Observações:<br>Categoria: Pedido Extra | ISPORTES PORTOS E AVIAC<br>S/N, BL R 2 ANDAR, PLANO<br>ia - Cód. Controle: 56803               | CAO CIVIL -<br>PILOTO - |                        |                  |                |                                          |                             |
| PEDIDO PARA EVENTO:<br>Número de Pessoas: 1<br>Período: De até<br>Observações:                                                                                                    |                                                                                                |                         |                        |                  | F<br>Situa     | edido No.: 16<br>ção: Em Apri<br>Usuário | 621812<br>ovação<br>p: 1234 |
| Código Item                                                                                                    |                                                                                                | Tp.Prod.                | Quantidade             | Valor Unit.      | Valor Total    |                                          | Excluir                     |
| 010230 Máscara Descartável<br>Descartá<br>Desc                                                                                                    | c/ Elástico Prevemax PCT 10<br>áveis e Consumíveis >> Unifor<br>cartáveis >> Proteção Respirat | Dun 🍫<br>mes<br>tória   | 20                     | R\$10,67         |                | R\$213,40                                | ×                           |
|                                                                                                    |                                                                                                |                         |                        |                  | Total Carrinho | : R\$213,40                              |                             |
|                                                                                                    | Catálogo de                                                                                    | Terceiros e Ite         | ens não Encon          | ntrados:         |                |                                          |                             |
| Item Documento 1 E                                                                                                    | Documento 2 Documento 3                                                                        | Obs.                    | Quantidade             | Valor Unit.      | Valor Total    |                                          | Excluir                     |
| Nenhum Item foi encontrado !                                                                                                    |                                                                                                |                         |                        |                  |                | Total:                                   |                             |
| Aprovar                                                                                                    | Reprovar                                                                                       | De                      | evolver ao<br>omprador | Adiciona<br>Item | ar             |                                          |                             |

5.2) Se o pedido for reprovado, obrigatório o preenchimento do campo Observações de sua Avaliação:

| Código     | Item                                                                    |                                                                        | Tp.Prod.      | Quantidade             | Valor Unit.                                                                                                    | Valor Total     |           | Excluir |
|------------|-------------------------------------------------------------------------|------------------------------------------------------------------------|---------------|------------------------|----------------------------------------------------------------------------------------------------|-----------------|-----------|---------|
| 010230     | Máscara Descartável c/ Elástico<br>Descartáveis e Con<br>Descartáveis ≍ | Prevemax PCT 100 u<br>sumíveis >> Uniforme:<br>> Proteção Respiratória | n 🍨<br>s      | 20                     | R\$10,67                                                                                                    | I               | R\$213,40 | ×       |
|            |                                                                         |                                                                        |               |                        |                                                                                                    | Total Carrinho: | R\$213,40 |         |
|            |                                                                         | Catálogo de Te                                                         | rceiros e Ite | ens não Enco           | ntrados:                                                                                                    |                 |           |         |
| Item       | Documento 1 Documento                                                   | 2 Documento 3 O                                                        | bs. (         | Quantidade             | Valor Unit.                                                                                                    | Valor Total     |           | Excluir |
| Ivennum II | Aprovar                                                                 | Reprovar                                                               | De<br>Co      | evolver ao<br>omprador | (in the second second s | ar              | Total:    |         |
| Obser      | vações de sua avaliação                                                 |                                                                        | 0             | bservações do          | o comprador                                                                                                    |                 |           |         |

5.3) Se houver necessidade de ajustes, você pode efetuar ou devolver o pedido ao Comprador, neste caso também é obrigatório o preenchimento do campo Observações de Sua Avaliação:

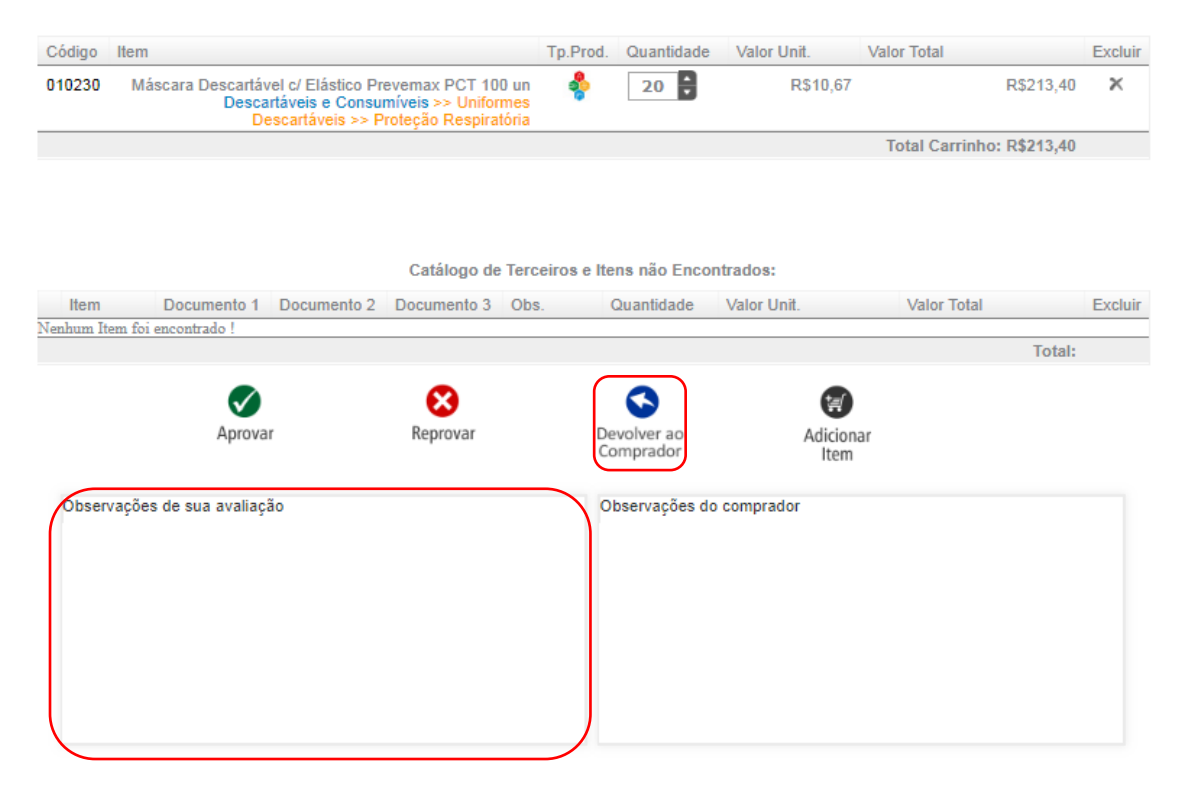

5.4) A qualquer momento você pode adicionar itens ao pedido, seja pelo incremento de quantidade (para itens já existentes no pedido) ou pela inserção novos itens:

| Código    | Item                                                                           |                                                                                | Tp.Prod.      | Quantidade    | Valor Unit. | Valor Total     |           | Excluir |
|-----------|--------------------------------------------------------------------------------|--------------------------------------------------------------------------------|---------------|---------------|-------------|-----------------|-----------|---------|
| 010230    | Máscara Descartável c/ Elástico P<br>Descartáveis e Consu<br>Descartáveis >> I | revemax PCT 100 u<br>u <mark>míveis</mark> >> Uniforme<br>Proteção Respiratóri | n 🍫<br>s      | 20            | R\$10,67    |                 | R\$213,40 | ×       |
|           |                                                                                |                                                                                |               |               |             | Total Carrinho: | R\$213,40 |         |
|           |                                                                                |                                                                                |               |               |             |                 |           |         |
|           |                                                                                |                                                                                |               |               |             |                 |           |         |
|           |                                                                                | Catálogo de Te                                                                 | rceiros e Ite | ens não Enco  | ntrados:    |                 |           |         |
| Item      | Documento 1 Documento 2                                                        | Documento 3 O                                                                  | bs.           | Quantidade    | Valor Unit. | Valor Total     |           | Excluir |
| Nenhum It | tem foi encontrado !                                                           |                                                                                |               |               |             |                 | 7-6-1     |         |
|           |                                                                                |                                                                                |               |               |             | _               | Total:    |         |
|           |                                                                                | 8                                                                              |               | 3             |             |                 |           |         |
|           | Aprovar                                                                        | Reprovar                                                                       | D             | evolver ao    | Adicion     | ar              |           |         |
|           |                                                                                |                                                                                | 0             | omprador      | Item        |                 |           |         |
| Obser     | vações de sua avaliação                                                        |                                                                                | 0             | bservações do | o comprador |                 |           |         |
|           | , ,                                                                            |                                                                                |               | ,             |             |                 |           |         |
|           |                                                                                |                                                                                |               |               |             |                 |           |         |
|           |                                                                                |                                                                                |               |               |             |                 |           |         |
|           |                                                                                |                                                                                |               |               |             |                 |           |         |
|           |                                                                                |                                                                                |               |               |             |                 |           |         |
|           |                                                                                |                                                                                |               |               |             |                 |           |         |
|           |                                                                                |                                                                                |               |               |             |                 |           |         |

5.4.1) No campo "Encontre seu produto" digite o item a ser adicionado e insira o quantitativo desejado:

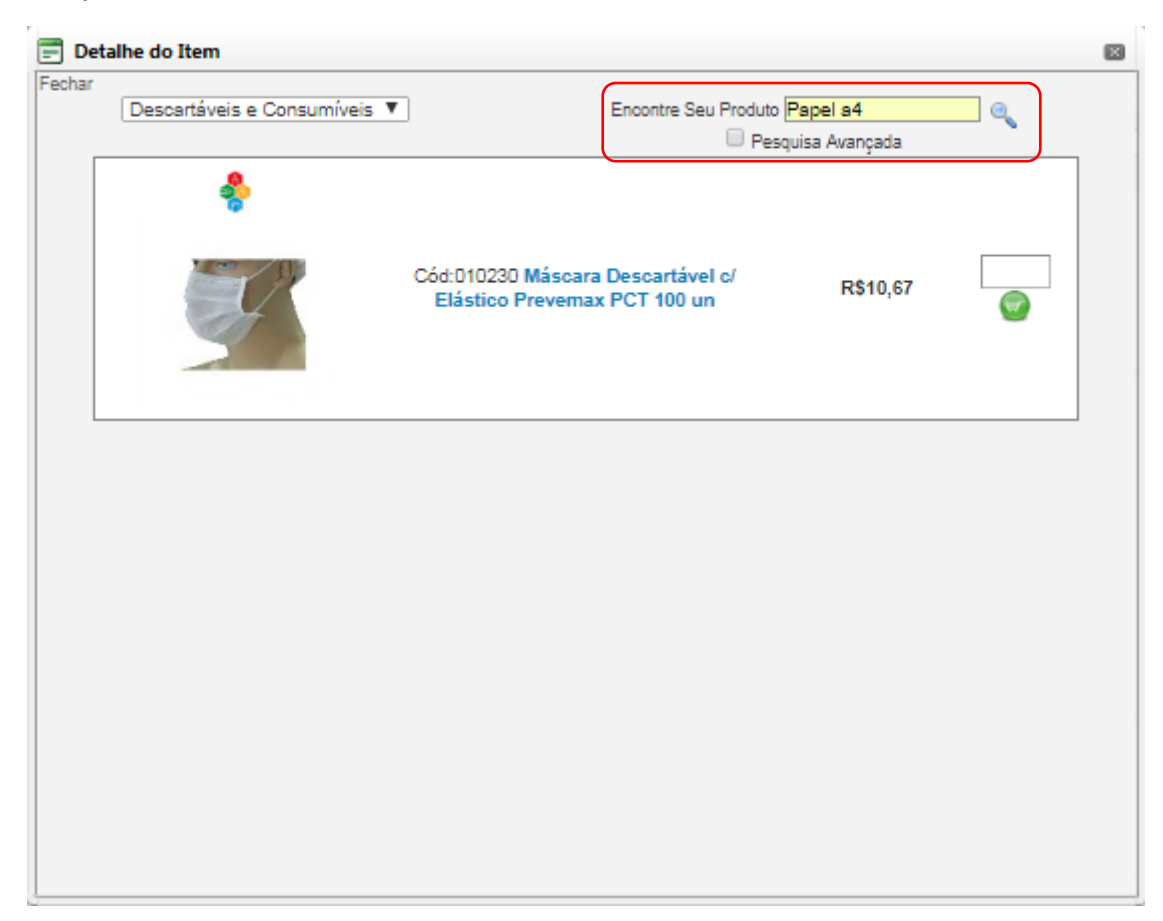

5.4.2) Clique no botão verde com um carrinho para inserir o item no carrinho atual:

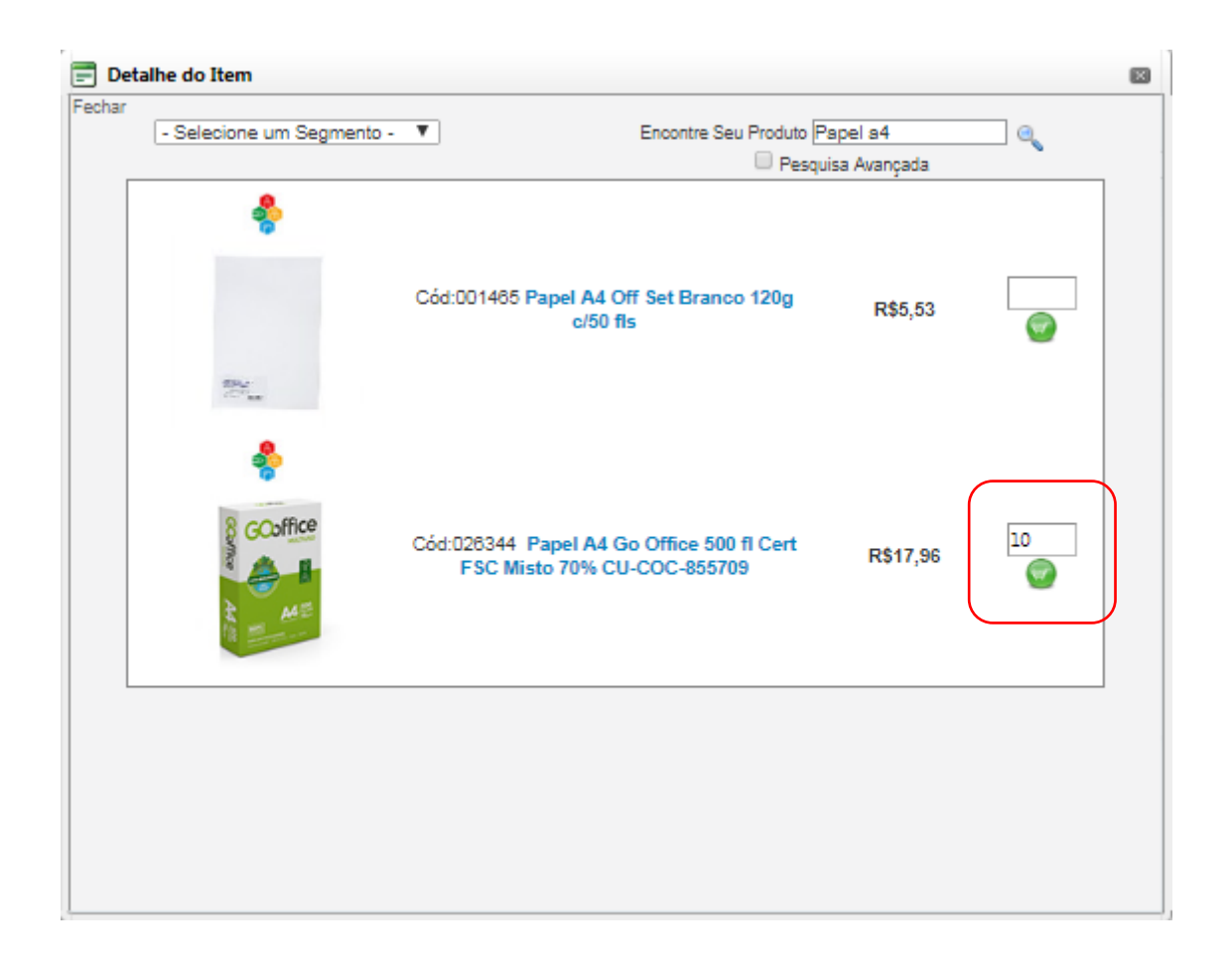

Após editar o pedido, você pode optar por uma das 2 ações: Aprovar ou Devolver ao Comprador.